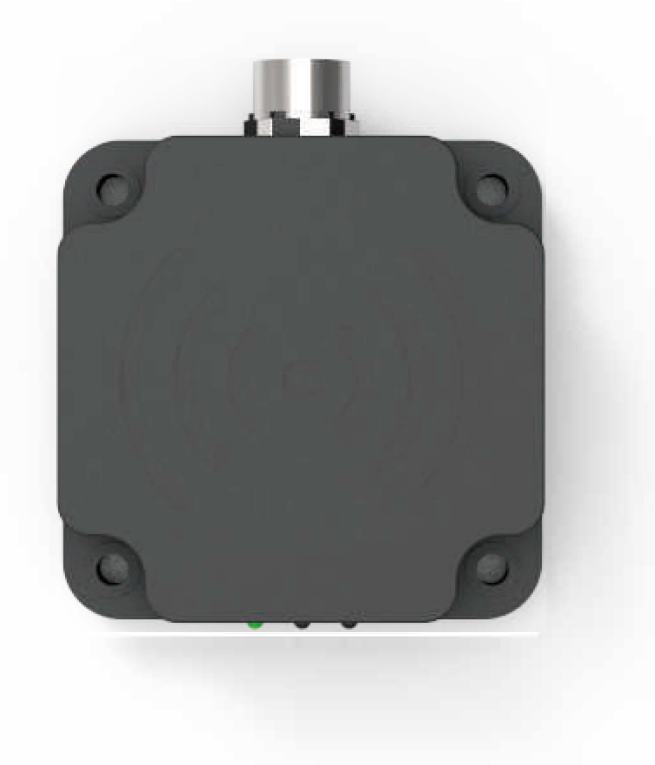

## TZS-RFID-T0030-A-User Manual

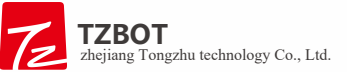

# Function

This product is specially designed for AGV. Based on ISO15693 protocol, we have developed some targeted functions, mainly used to read and write the data block of the tags. We use this data as the location of the AGV. The working frequency is 13. 56MHz.

AGV will perform special actions based on the location read out as far as possible.

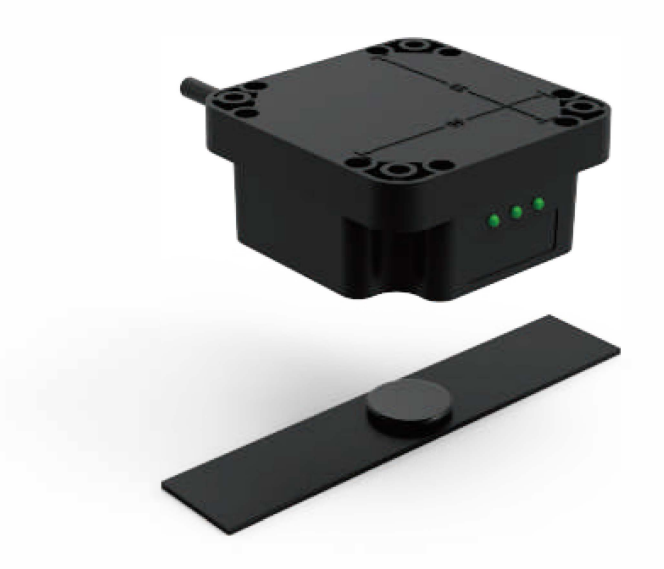

# Installation

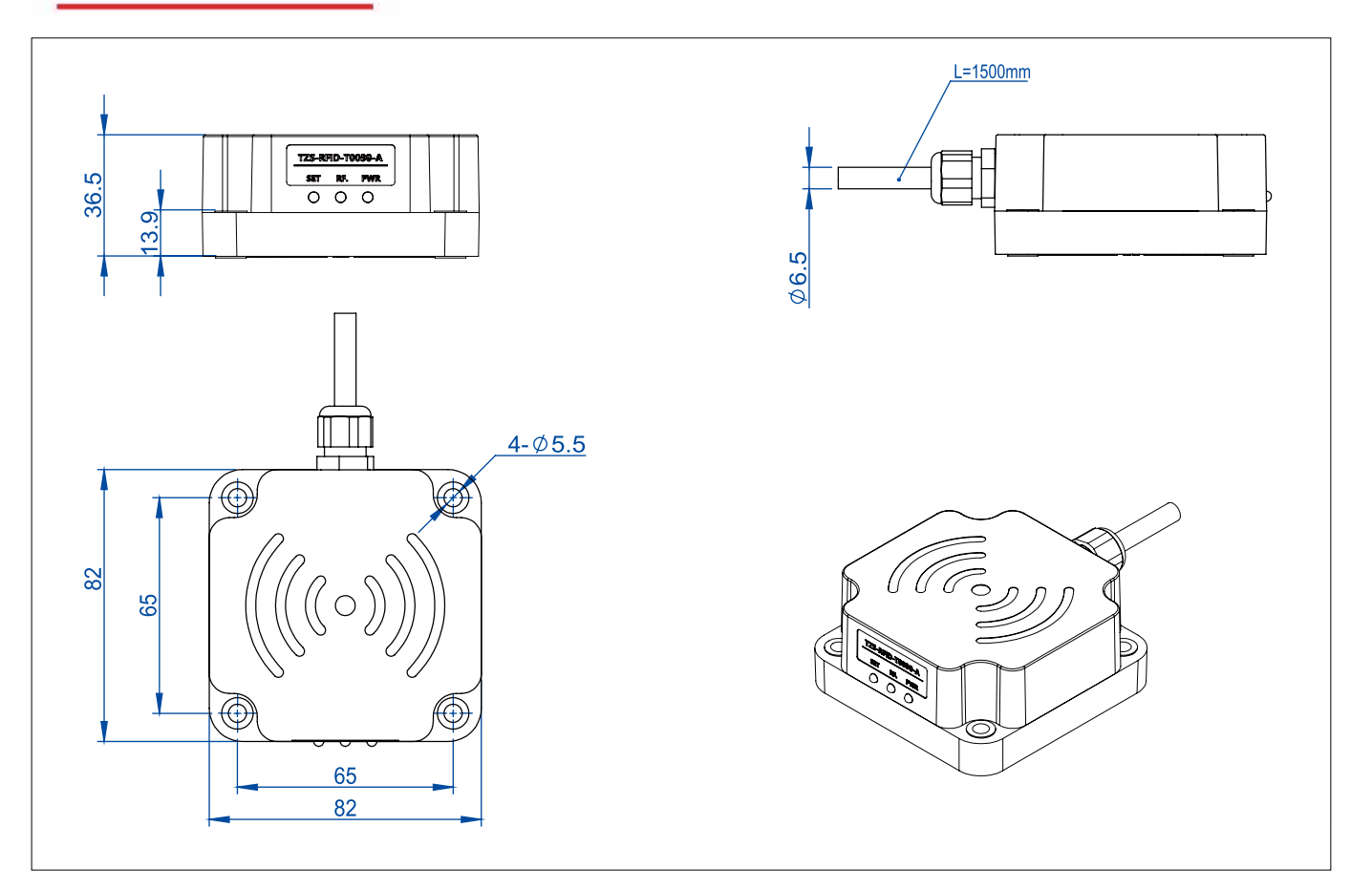

## Mount H

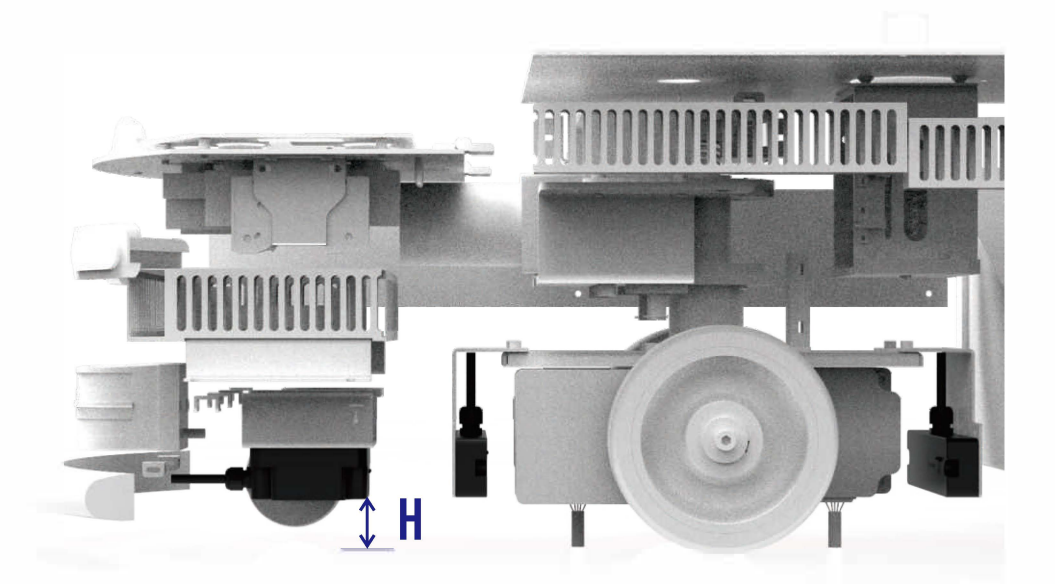

The bottom surface to the ground distance **H** should be around 35mm for best performance.

### **Pin Assignment**

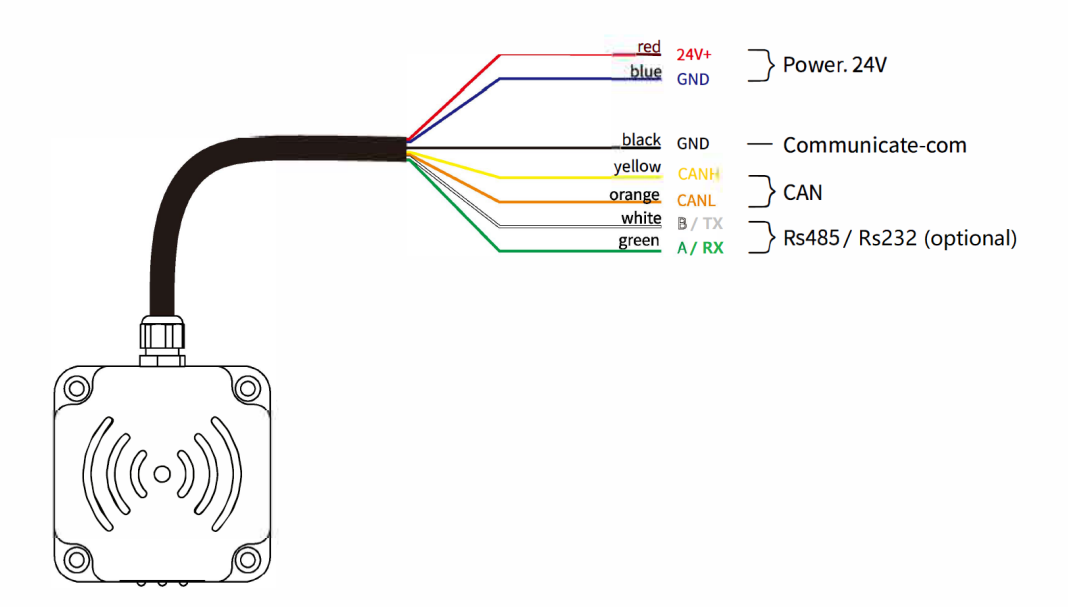

TZS-RFID-T0030-A offer 3 ways to obtain the Sensor data.

protection over the tags.

## **Key Points**

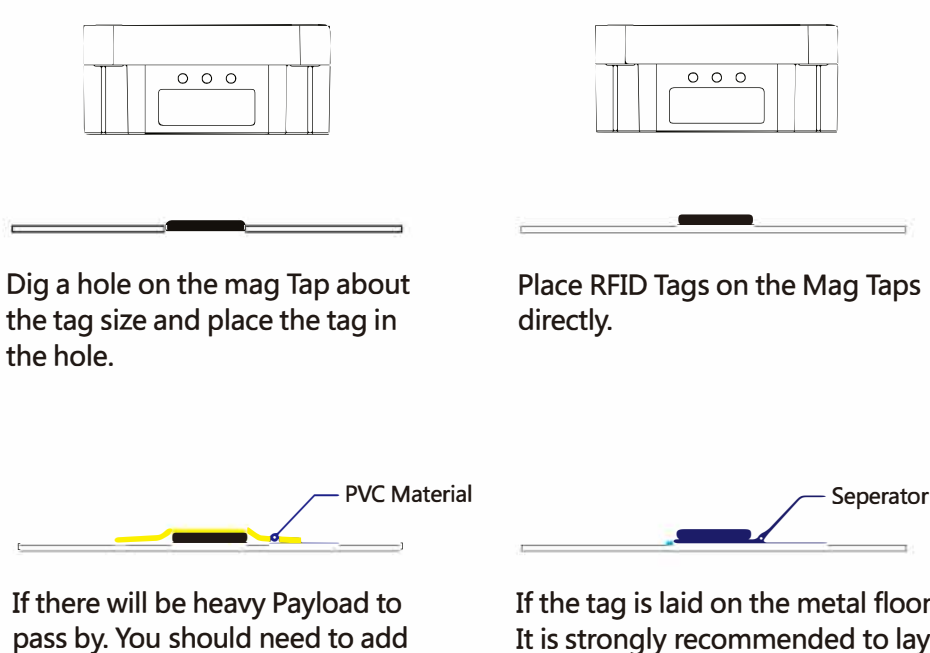

If the tag is laid on the metal floor. It is strongly recommended to lay a layer of absorbing material.

Use the 'RFIDToolCom.exe' to configure the sensor. RFIDToolCom is a free-installation software as below.

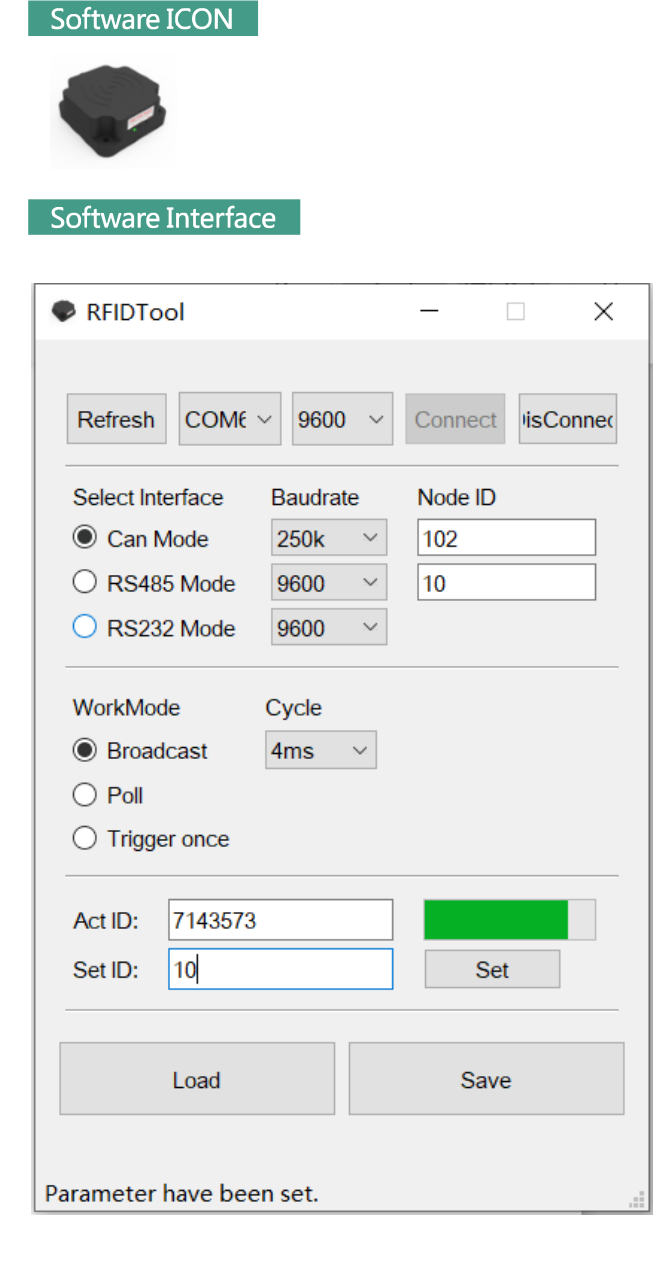

Connection RFIDTool × 9600 V Refresh COME ~ Connect lisConnec Select Interface Node ID Baudrate 102 Can Mode 250k V O RS485 Mode 10 9600 V O RS232 Mode 9600  $\sim$ WorkMode Cycle Broadcast 4ms ○ Trigger once 7143573 Act ID: 10 Set ID: Set Load Save Parameter have been set.

We can connect to the sensor by Rs485 or Rs232 all the time. The default communicate parameter is as below

data bit : 8 parity bit : 1 parity mode : None baud rate : 9600bps

Check your connect diagram if you can not connect to the sensor.

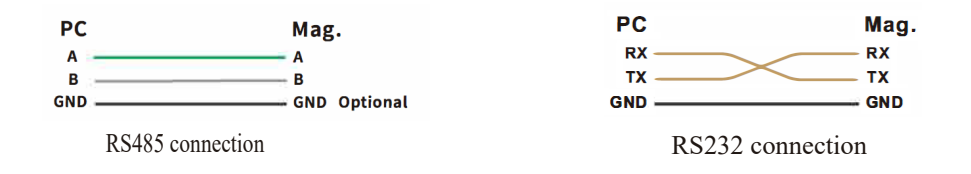

**Note:** You need to 'save' the configuration to the sensor by pressing Save button. You can also read out the configuration out of the sensor.

Interface & work mode RFIDTool X COME ~ 9600 ~ Refresh Connect lisConnec Node ID Select Interface Baudrate 102 Can Mode 250k V O RS485 Mode  $\sim$ 10 9600 RS232 Mode 9600  $\sim$ WorkMode Cycle Broadcast 4ms Trigger once 7143573 Act ID: 10 Set ID: Set Load Save Parameter have been set.

As what we show above. You can configure the sensor work mode to broadcast Poll by Master or Trigger once .

Trigger once means the sensor only respond one time when the new tags detects. The respond interface can be one of Can or Rs485.

Note: Rs232 reserved for sensor with 232 cable.

Read & Write Tags

|             | COME              | ✓ 9600   | Connect lisCon |
|-------------|-------------------|----------|----------------|
| Select Inte | erface            | Baudrate | Node ID        |
| Can M       | ode               | 250k ~   | 102            |
| O RS485     | Mode              | 9600 ~   | 10             |
| O RS232     | 2 Mode            | 9600 V   |                |
| Trigger     | r once            |          |                |
| Act ID:     | r once<br>7143573 | 1        | Cot            |

The ActID shows the Tags ID read out. The process bar shows the RF Strength of the tag.

When the tags strength is strong enough. The set button will be active and you can set the new ID you input in the setID to the tag.

**Note:** You need to 'save' the configuration to the sensor by pressing Save button. You can also read out the configuration out of the sensor.

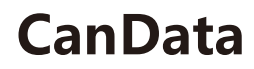

Data on tags

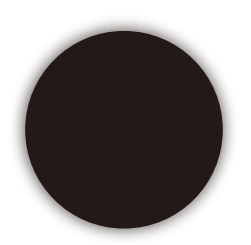

Our RFID Reader will only read the first 8 bytes of the data blocks of the Tags from block address 0.

### CanData

#### Can Data payload

There are 8 bytes for each can data frame. Two frame total 16 bytes. Can frame : DLC=8, RTR=DATA, IDE=STANDARD.

#### Frame 01:

| Byte01 | Byte02 | Byte03 | Byte04   | Byte05 | Byte06 | Byte07 | Byte08 |
|--------|--------|--------|----------|--------|--------|--------|--------|
| 01     | 0      | 0      | Strength | Data1  | Data2  | Data3  | Data4  |

#### Frame 02:

| Byte01 | Byte02 | Byte03 | Byte04   | Byte05 | Byte06 | Byte07 | Byte08 |
|--------|--------|--------|----------|--------|--------|--------|--------|
| 02     | 0      | 0      | Strength | Data5  | Data6  | Data7  | Data8  |

#### Calculate method

We only use the first 4 byte to be the tag ID. Data1 is the highest byte. So the 32bit Data for ID should be calculated as below.

Act ID = Data1 x 2^24 + Data2 x 2^16 + Data3 x 2^8 + Data4 x 2^0.

or

Act ID = Data1<<24 | Data2<<16 | Data3<<8 | Data4<<0.

### **Rs485**

#### Poll Mode - ModBus

Communicate parameters.

data bit :8 parity bit:1 parity mode:None baud rate:9600/19200/38400 bps

ModBus Function Supported: 04H Address Range: 1000 ~ 100A.

#### DATA:

| 1000 | 1001                                  | 1002                      | 1003  | 1004  | 1005  | 1006  | 1007  | 1008  | 1009  | 100A  |
|------|---------------------------------------|---------------------------|-------|-------|-------|-------|-------|-------|-------|-------|
| 0    | State:<br>0:detect<br>1:not<br>detect | Field<br>strength<br>0~28 | Datal | Data2 | Data3 | Data4 | Data5 | Data6 | Data7 | Data8 |

We only use the first 4 byte to be the tag ID. Data1 is the highest byte. So the 32bit Data for ID should be calculated as below.

Act ID = Data1 x 2^24 + Data2 x 2^16 + Data3 x 2^8 + Data4 x 2^0.

or

Act ID = Data1<<24 | Data2<<16 | Data3<<8 | Data4<<0.

Broadcast Mode

Communicate parameters.

data bit :8 parity bit:1 parity mode:None baud rate:9600/19200/38400 bps

#### Data frame :

| Byte01 | Byte02 | Byte03 | Byte04 | Byte05 | Byte06                            | Byte07                    | Byte08 |
|--------|--------|--------|--------|--------|-----------------------------------|---------------------------|--------|
| 0xAA   | 0x53   | 0x29   | 0x01   | Node   | state<br>0:detect<br>1:not detect | Field<br>Strength<br>0~28 | Data1  |
| Byte09 | Byte10 | Byte11 | Byte12 | Byte13 | Byte14                            | Byte15                    | Byte16 |
| Data2  | Data3  | Data4  | Data5  | Data6  | Data7                             | Data8                     | 0xAE   |

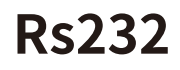

### Poll Mode

### Request data by define data frame.

#### Request Data:

| Byte01 | Byte02 | Byte03 | Byte04 | Byte05 | Byte06 | Byte07 |
|--------|--------|--------|--------|--------|--------|--------|
| 0xAA   | 0x57   | 0x04   | 0x00   | 0x00   | 0x01   | 0xA1   |

Respond data:

| Byte01 | Byte02 | Byte03 | Byte04 | Byte05 | Byte06                            | Byte07                    | Byte08 |
|--------|--------|--------|--------|--------|-----------------------------------|---------------------------|--------|
| 0xAA   | 0x53   | 0x29   | 0x01   | 0x00   | state<br>0:detect<br>1:not detect | Field<br>Strength<br>0~28 | Datal  |
| Byte09 | Byte10 | Byte11 | Byte12 | Byte13 | Byte14                            | Byte15                    | Byte16 |
| Data2  | Data3  | Data4  | Data5  | Data6  | Data7                             | Data8                     | 0xAE   |

We only use the first 4 byte to be the tag ID. Data1 is the highest byte. So the 32bit Data for ID should be calculated as below.

Act ID = Data1 x 2^24 + Data2 x 2^16 + Data3 x 2^8 + Data4 x 2^0.

or

Act ID = Data1<<24 | Data2<<16 | Data3<<8 | Data4<<0.

Broadcast Mode

Communicate parameters.

data bit :8 parity bit:1 parity mode:None baud rate:9600/19200/38400 bps

#### Data frame :

| Byte01 | Byte02 | Byte03 | Byte04 | Byte05 | Byte06                            | Byte07                    | Byte08 |
|--------|--------|--------|--------|--------|-----------------------------------|---------------------------|--------|
| 0xAA   | 0x53   | 0x29   | 0x01   | 0x00   | state<br>0:detect<br>1:not detect | Field<br>Strength<br>0~28 | Data1  |
| Byte09 | Byte10 | Byte11 | Byte12 | Byte13 | Byte14                            | Byte15                    | Byte16 |
| Data2  | Data3  | Data4  | Data5  | Data6  | Data7                             | Data8                     | 0xAE   |